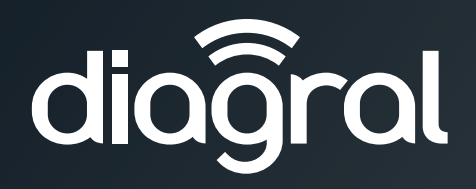

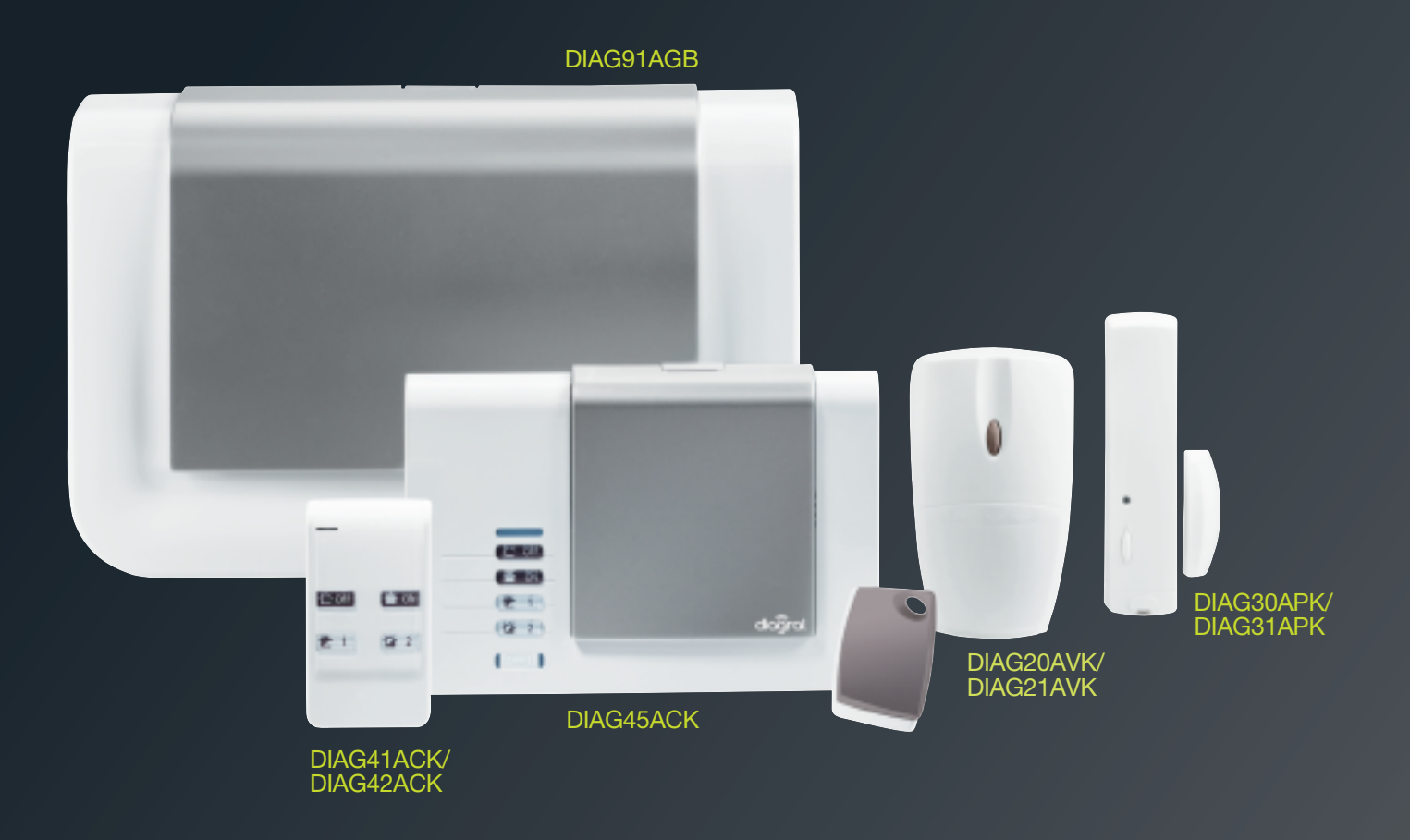

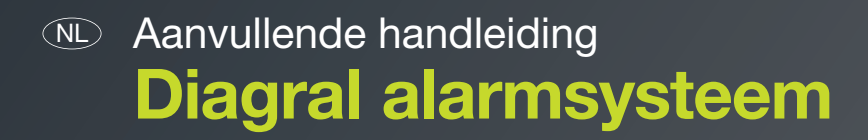

Als u in het bezit bent van een alarmbox en besturing DIAG56AAX, laat u begeleiden door de applicatie e-ONE voor de parametrering en de installatie van dit product.

# Voorwoord

#### IMPORTANT

• De centrale beschikt over verschillende parameters die talrijke toepassingen mogelijk maken evenals de individualisering van de installatie in functie van het te beveiligen pand.

| • | In fabrieksconfiguratie heeft elke parameter reeds een standaardwaarde (zie hoofdstuk: "Overzicht van de parameters |
|---|----------------------------------------------------------------------------------------------------|
|   | van de centrale").                                                                                                  |

Enkel de programmering van de "hoofdtoegangscode" en van de "datum en uur" zijn noodzakelijk.

# Inhoudsopgave

|                                                                                       | 2      |
|---------------------------------------------------------------------------------------|--------|
| 1. Do brondbaugiliging                                                                | 3<br>ວ |
| 1.0 De technicehe heusilising                                                         | ວ      |
| 1.2. De technische beveiliging                                                        | ع<br>۸ |
| 1.3. Signalering van de alarmen                                                       | 4      |
| 2.Programmeringsprincipe                                                              |        |
|                                                                                       |        |
| 3. Programmering van de centrale                                                      | 5      |
| 3.1. Een secundaire toegangscode verbieden en toelaten                                | 5      |
| 3.2. De toekenning van een al aangeleerde detector                                    | 5      |
| 3.3. Tijdsduur van het belsignaal bij inbraak                                         | 5      |
| 3.4. Belvertraging                                                                    | 6      |
| 3.5. Opheffing van de ingebouwde sirene                                               | 6      |
| 3.6. Inschakeling van de ingebouwde sirene bij inbraak                                | 6      |
| 3.7. Inschakeling van de sirene bij "Aan bij aanwezigheid"                            | 6      |
| 3.8. Inschakeling bij "Vooralarm"                                                     | 7      |
| 3.9. Opname van de zelfbeveiligingsalarmen in installatiemodus                        | 7      |
| 3.10. Waarschuwing "beveiliging actief"                                               | 7      |
| 3.11. Zelfbeveiliging radioverbinding                                                 | 7      |
| 3.12. Zelfbeveiliging van de telefoonlijn                                             | 8      |
| 3.13. Signalering van de radiostoringen                                               |        |
| 3.14 Signalering van de storingen via een biepsignaal                                 | 8      |
| 3 15 Automatische verwerping van de toegangen                                         | 8      |
| 3.16 Carillon                                                                         | 8      |
| 3.17 Activering via geluidsoproep of bel                                              | Q      |
| 3.18 Parametering van de functie Inschakeling onmogelijk zonder activeringsondracht   | Q      |
| 3.10 Belemmering van een aangeleerd toestel                                           | 0      |
| 3.20 Reactivering van een aangeleerd toestel                                          |        |
| 3.20. Terugkeer paar de fabrieksconfiguratie                                          |        |
|                                                                                       |        |
| 4. Programmering van de afstandsbediening                                             | 10     |
| 5.Programmering van het besturingstoetsenbord                                         | 11     |
| 5.1 Individualisering van een toets van het besturingstoetsenbord                     | 11     |
| 5.2 Programmering van de badges                                                       | 11     |
| 5.3. Bijkomende toegangscodes                                                         | 13     |
| 5.4. Bij verlies van de hoofdtoegangscode van het toetsenbord                         | 13     |
|                                                                                       |        |
| 6.Programmering van de bewegings- en openingsdetectors                                | 16     |
| 6.1. Detectiegevoeligheid voor de bewegingsdetector DIAG20AVK                         | 16     |
| 6.2. Het controlelampje brandt bij elke detectie in testmodus                         | 17     |
| 6.3. Vorstdetectie voor elke bewegingsdetector                                        | 17     |
| 6.4. Gevoeligheidsinstelling van de bewegingsdetector "Speciaal huisdieren" DIAG21AVK | 18     |
| 6.5. Programmering van het alarmniveau van de bewegingsdetectors                      | 19     |
| 6.6. Programmering van het alarmniveau van de openingsdetectors                       | 20     |
| 6.7. Parametrering van de detector DIAG29AVX                                          | 21     |
| 7.Overzicht van de parameters van de centrale (aan te vullen)                         | 22     |
|                                                                                       |        |
| 8. Samenvattend overzicht van de berichten van de centrale                            |        |
| 8.1. De centrale signaleert de alarminschakelingen                                    |        |
| 8.2. De centrale memoriseert de storingen                                             |        |

# 1. Voorstelling van het systeem

# 1.1. De brandbeveiliging

De optische rookdetector zorgt 24u/24 voor een brandbeveiliging van de lokalen, ongeacht de status van de inbraakbeveiliging. Bij branddetectie zal hij zijn ingebouwde sirene inschakelen en zal hij de inschakeling van alle alarmtoestellen en de telefoontransmissie naar de correspondenten veroorzaken. Dankzij de specifieke brandbel kan men het brandalarm onderscheiden van de andere alarmen.

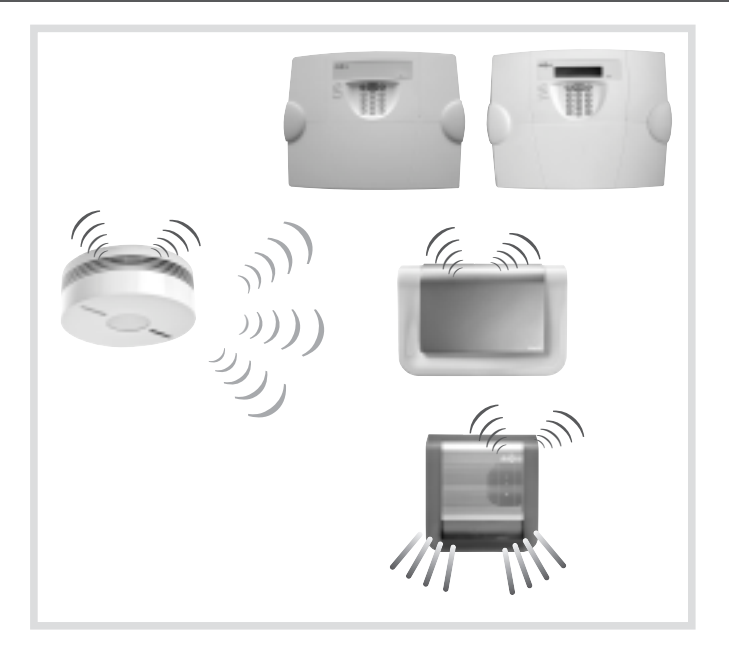

# 1.2. De technische beveiliging

De universele zender verbonden met een technische sonde (overstroming, diepvriespanne, stroomonderbreking,...) of de functie "vorstvrij" op de bewegingsdetectors zorgen 24u/24 voor een beveiliging tegen huishoudelijke risico's. Deze beveiliging zal de sirenes niet doen inschakelen maar zal enkel een plaatselijke signalering en een telefoontransmissie naar de correspondenten tot gevolg hebben al naargelang de status van de centrale.

![](_page_2_Figure_6.jpeg)

# 1.3. Signalering van de alarmen

De alarmen die sinds de laatste systeeminschakeling zijn voorgevallen, worden opgeslagen in het alarmgeheugen en vocaal door de centrale meegedeeld tijdens de uitschakeling van het alarmsysteem.

Het alarmgeheugen kan tot 10 alarmen opslaan; deze worden in chronologische volgorde meegedeeld, beginnend met het meest recente alarm.

![](_page_3_Picture_3.jpeg)

"bip, Uit, bip, op 28/11 om 17u57, inbraak groep 1 detector 12 keuken, bip, op 27/11 om 16u12, zelfbeveiliging besturing 1"

Het onderstaande overzicht beschrijft de werking van de toestellen in fabrieksconfiguratie. Via talrijke programmeringen kan men de reactie van de centrale aanpassen om een geïndividualiseerde installatie te bekomen.

|                                  | Incident                           | Centrale<br>of centrale met transmissiemodule                            |                    | Telefoonkiezer          | · Externe sirene         |                             |         |
|----------------------------------|------------------------------------|--------------------------------------------------------------------------|--------------------|-------------------------|--------------------------|-----------------------------|---------|
|                                  |                                    | Geluidsreactie                                                           | Alarm-<br>geheugen | Incidenten-<br>journaal | Telefoon-<br>transmissie | Geluidsreactie              | Flits   |
|                                  | WAARSCHUWING                       | Bip bip bip 2 sec.                                                       | X                  | X                       | -                        | Bip bip bip 2 sec.          | 5 sec.  |
|                                  | AFSCHRIKKING                       | Bip bip bip 5 sec.                                                       | Х                  | Х                       | -                        | Bip bip bip 5 sec.          | 5 sec.  |
| Π                                | VOORALARM                          | Luid belsignaal 15 sec.                                                  | Х                  | Х                       | -                        | Luid belsignaal 15 sec.     | 15 sec. |
| iliginç                          | INBRAAK                            | Luid belsignaal 90 sec.                                                  | Х                  | Х                       | х                        | Luid belsignaal 90 sec.     | 15 mn   |
| cbeve                            | BEVESTIGDE<br>INBRAAK              | Luid belsignaal 90 sec.                                                  | х                  | х                       | х                        | Luid belsignaal 90 sec.     | 15 mn   |
| Inbraak                          | WAARSCHUWING<br>BEVEILIGING ACTIEF | Geluidssignaal<br>+<br>Gesproken bericht<br><i>"Beveiliging actief"</i>  | -                  | -                       | -                        | -                           | -       |
|                                  | AAN BIJ<br>AANWEZIGHEID            | Bip bip bip bip<br>+<br>Gesproken bericht<br><i>"Inbraak detector X"</i> | -                  | -                       | -                        | -                           | -       |
| inen-<br>liging                  | PANIEK-OPROEP                      | Luid belsignaal<br>90 sec.                                               | x                  | x                       | х                        | Luid belsignaal 90 sec.     | 15 mn   |
| Persc<br>beveil                  | STILALARM                          | -                                                                        | x                  | x                       | х                        | -                           | -       |
| Brand-<br>beveiliging            | BRANDALARM                         | Specifieke brandbel<br>5 mn                                              | x                  | x                       | x                        | Specifieke brandbel<br>5 mn | 5 mn    |
| <b>Technische</b><br>beveiliging | TECHNISCH ALARM                    | Bip bip bip bip<br>+<br>Gesproken bericht<br>"Technisch alarm X"         | x                  | x                       | x                        | -                           | -       |

# 2. Programmeringsprincipe

1. Open het deksel van de centrale en zet het systeem in installatiemodus via de volgende code op het toetsenbord:

![](_page_4_Figure_2.jpeg)

- **2.** Om:
  - een parameter te raadplegen, druk:

|                                     | * *                                                                                 |
|-------------------------------------|-------------------------------------------------------------------------------------|
| <sup>(</sup> ) [<br>Parameternummer | OPGELET: indien de parameter niet geraadpleegd kan worden geeft de centrale 3 bips. |

• een parameter te programmeren, vorm dan de "programmeringssequentie" die beschreven staat in het hoofdstuk "*Programmering*":

![](_page_4_Figure_7.jpeg)

![](_page_4_Figure_8.jpeg)

3. Zet na de programmering het systeem terug in gebruiksmodus via de volgende code op het toetsenbord:

![](_page_4_Figure_10.jpeg)

# 3. Programmering van de centrale

# 3.1. Een secundaire toegangscode verbieden en toelaten

Het verbieden of het toelaten van een secundaire toegangscode kan in de 3 werkingsmodi uitgevoerd worden. Een geprogrammeerde secundaire toegangscode is automatisch toegelaten. Om een secundaire toegangscode te verbieden of toe te laten, het volgende indrukken:

![](_page_4_Figure_14.jpeg)

Bijvoorbeeld, om de secundaire toegangscode 1 te verbieden, het volgende indrukken:

![](_page_4_Figure_16.jpeg)

# 3.2. De toekenning van een al aangeleerde detector

De toekenning van een al aangeleerde detector, tijdens het aanleren van de toestellen, kan gewijzigd worden via het toetsenbord van de centrale: • groep 1 tot 4,

• soort inschakeling (onmiddellijk of vertraagd).

Om de toekenning van een detector te wijzigen, ga als volgt te werk:

![](_page_4_Figure_21.jpeg)

# 3.3. Tijdsduur van het belsignaal bij inbraak

Bij een inbraak bedraagt de loeitijd van de in de centrale ingebouwde sirene 1 min. 30 sec. in fabrieksconfiguratie (met uitzondering voor de modus "Aan bij aanwezigheid").

Om de tijdsduur van het belsignaal te wijzigen, druk:

![](_page_4_Figure_25.jpeg)

![](_page_4_Figure_26.jpeg)

## 3.4. Belvertraging

De inschakeling van de in de centrale ingebouwde sirene is onmiddellijk, maar kan tot 1 min. vertraagd worden.

#### Om de belvertraging te wijzigen, druk:

![](_page_5_Figure_3.jpeg)

![](_page_5_Figure_4.jpeg)

## 3.5. Opheffing van de ingebouwde sirene

Men kan alle inschakelingen van de in de centrale ingebouwde sirene opheffen.

Om de ingebouwde sirene uit te schakelen, druk:

![](_page_5_Figure_8.jpeg)

![](_page_5_Figure_9.jpeg)

# 3.6. Inschakeling van de ingebouwde sirene bij inbraak

De inschakeling van de in de centrale ingebouwde sirene bij inbraak kan opgeheven worden.

Om de inschakeling van de sirene al dan niet te wijzigen, druk:

![](_page_5_Figure_13.jpeg)

# 3.7. Inschakeling van de sirene bij "Aan bij aanwezigheid"

In fabrieksconfiguratie beantwoordt de modus "Aan bij aanwezigheid" aan de inwerkingstelling van de Groep 1 met:

- uitschakeling van de andere groepen,
- een verzwakte reactie van het alarmsysteem in geval van inbraak.

De modus "Aan bij aanwezigheid":

- kan toegepast worden op de groepen 1, 2, 3 en 4 (zie Installatiegids en gebruiksaanwijzing, hoofdstuk "Programmering/keuze van de actieve groepen die de modus "Aan bij aanwezigheid" toepassen").
- vereist de programmering van een specifieke toets op de besturingstoestellen.

# De verzwakte inschakeling van de ingebouwde sirene op de centrale in geval van inbraak in de modus "Aan bij aanwezigheid" kan gewijzigd worden.

Om de inschakeling van de sirene al dan niet te wijzigen, druk:

![](_page_5_Figure_23.jpeg)

2: actief en luide sirene gedurende 15 sec.

# 3.8. Inschakeling bij "Vooralarm"

Op bepaalde detectors kan men het alarmniveau programmeren op: Zwak vooralarm, Luid vooralarm of Inbraak (zie installatiegids en gebruiksaanwijzing, hoofdstuk: Voorstelling van de centrale/werking/de inbraakbeveiliging).

De geluidssignalen (beeps) van de ingebouwde sirene van de centrale kunnen naar aanleiding van een zwak vooralarm verwijderd worden.

Om de inschakeling van de sirene al dan niet te wijzigen, druk:

![](_page_6_Figure_4.jpeg)

#### De inschakeling van de sirene ingebouwd in de centrale naar aanleiding van een sterk vooralarm kan geëlimineerd worden.

Om de inschakeling van de sirene al dan niet te wijzigen, druk:

![](_page_6_Figure_7.jpeg)

#### 3.9. Opname van de zelfbeveiligingsalarmen in installatiemodus

Wanneer het systeem in installatiemodus staat en in geval van een zelfbeveiligingsprobleem op één van de systeemtoestellen, zal de centrale de informatie opslaan in het incidentenjournaal.

#### Om deze configuratie te wijzigen, druk:

![](_page_6_Figure_11.jpeg)

#### 3.10. Waarschuwing "beveiliging actief"

De centrale signaleert de vertraagde alarmen via 3 bips en het bericht "beveiliging actief". U beschikt over de ingangsvertraging (20 sec. in fabrieksconfiguratie) om de beveiliging uit te schakelen en zo de inschakeling van de alarmtoestellen te vermijden.

#### Om deze signalering te wijzigen, druk:

![](_page_6_Figure_15.jpeg)

#### 3.11. Zelfbeveiliging radioverbinding

De centrale controleert de beschikbaarheid van de radioverbindingen. In geval van kwaadwillige radiostoring kan de centrale een alarmsignaal inschakelen (luid belsignaal gedurende 90 sec.).

Om de inschakeling van de zelfbeveiliging van de radioverbinding te wijzigen, druk:

![](_page_6_Figure_19.jpeg)

# 3.12. Zelfbeveiliging van de telefoonlijn

Indien het systeem beschikt over een RTC-telefoonkiezer, zal de centrale reageren bij telefoonlijnonderbreking of -afwezigheid en zal ze de storing memoriseren.

Om de controle van de telefoonlijn te wijzigen, druk:

![](_page_7_Figure_3.jpeg)

+ transmissie van het storingsbericht indien hulpmedia aanwezig (fabrieksconfiguratie)

## 3.13. Signalering van de radiostoringen

De centrale controleert de beschikbaarheid van de radioverbindingen met de systeemtoestellen. In geval van een storingsdetectie zal de centrale deze storing signaleren.

Om de signalering door de centrale in geval van storingen te wijzigen, druk:

![](_page_7_Figure_8.jpeg)

# 3.14. Signalering van de storingen via een biepsignaal

De centrale controleert op batterijstoringen, storingen van de telefonische transmissiemedia en de beschikbarheid van de radioverbindingen. Als een storing gedetecteerd wordt, geeft de centrale om het uur een biepsignaal, van 8u tot 20u, als het systeem uit is.

Om de signalering van de storingen via een biepsignaal te activeren of te deactiveren, het volgende indrukken:

![](_page_7_Figure_12.jpeg)

## 3.15. Automatische verwerping van de toegangen

Als een toegang opengebleven is bij de inwerkingstelling (de fabrieksconfiguratie van de centrale voorziet de blokkering van de inwerkingstelling van het systeem als een toegang opengebleven is of bij een storing van de zelfbeveiliging), zal de centrale de betrokken detector niet verwerpen.

Maar, indien u de fabrieksinstelling ter blokkering van de inwerkingstelling gewijzigd heeft en deze nu gedeactiveerd is (parameter 45 tot 0), verwerpt de centrale automatisch de betrokken detector.

Om de automatische verwerping van een detector op te heffen, druk:

![](_page_7_Figure_17.jpeg)

![](_page_7_Figure_18.jpeg)

# 3.16. Carillon

Dankzij deze functie kan de centrale **via radioverbinding met een aangeleerde** detector een belsignaal met 2 beltonen doen inschakelen (bijvoorbeeld in gebruiksmodus: bij opening van een door een openings- of bewegingsdetector beveiligde deur zal de centrale de komst van een individu signaleren).

Om een carillon te programmeren met behulp van de centrale en een detector, ga als volgt te werk:

![](_page_7_Figure_22.jpeg)

![](_page_7_Figure_23.jpeg)

# 3.17. Activering via geluidsoproep of bel

In fabrieksconfiguratie schakelt de centrale een belsignaal met 2 beltonen in wanneer men op de toets "Bel" van een besturingstoetsenbord drukt of wanneer de carillonfunctie werd geprogrammeerd.

Om het belsignaal van de centrale uit te schakelen, druk:

![](_page_8_Figure_3.jpeg)

("bip + mededeling van de ingegeven cijfers")

# 3.18. Parametering van de functie Inschakeling onmogelijk zonder activeringsopdracht

Wanneer de functie actief is, is het niet meer mogelijk om het systeem terug in dienst te zetten indien er sinds de laatste indienststelling een alarm, storing (radio, spanning,...) of paniek alarm geweest is. Het systeem meldt *"bip,bip,bip, anomalie systeem"*. Het is noodzakelijk om lokaal (via het toetsenbord van de centrale) een heractiveringscommando te sturen (hoofdtoegangscode # 20 ##) om herwapening van het systeem toe te laten.

Voor het doorvoeren van deze parameter, vorm:

![](_page_8_Figure_8.jpeg)

![](_page_8_Figure_9.jpeg)

OPGELET: deze parameter is functioneel indien de parameter 45 niet gelijk is aan "0" (blokkeren van de inwerkingstelling inactief).

Om conform te zijn met de vereisten van paragraaf 8.3.9 en norm EN50131-1, moet de functie Inschakeling onmogelijk zonder activeringsopdracht op 1 (actief) staan.

## 3.19. Belemmering van een aangeleerd toestel

De belemmering van een aan de centrale aangeleerd toestel is mogelijk.

Voorbeeld: in geval van een storing zoals inopportune inschakelingen van een alarmtoestel, is het mogelijk de reacties van de centrale ten opzichte van dit toestel uit te schakelen.

Voor de belemmering van een aangeleerd toestel, vorm:

![](_page_8_Figure_16.jpeg)

n° dat de centrale tijdens het aanleren aan het toestel heeft toegekend (zie uw korte samenvatting)

| Nummer van het toesteltype | Toesteltype                                                                  |
|----------------------------|------------------------------------------------------------------------------|
| 2                          | Detector                                                                     |
| 3                          | Besturingstoestel (afstandsbediening, toetsenbord)                           |
| 4                          | Sirene                                                                       |
| 5                          | RTC of GSM-telefoonkiezer                                                    |
| 7                          | RTC-telefoonkiezer (indien de GSM reeds aangeleerd werd als toesteltype n°5) |

**Voorbeeld:** om de 3° detector die aan de centrale werd aangeleerd, te belemmeren, druk:

![](_page_8_Figure_20.jpeg)

#### 3.20. Reactivering van een aangeleerd toestel

# Om een aan de centrale aangeleerd toestel te reactiveren, druk:

![](_page_8_Figure_23.jpeg)

n° dat de centrale tijdens het aanleren aan het toestel heeft toegekend (zie uw korte samenvatting)

N° van het toesteltype (zie bovenstaand overzicht)

# 3.21. Terugkeer naar de fabrieksconfiguratie.

Om terug te keren naar de fabrieksconfiguratie van alle toestellen, druk:

![](_page_8_Figure_28.jpeg)

# 4. Programmering van de afstandsbediening

# Individualisering van een toets van de afstandsbediening

Via de programmering van de afstandsbediening kan men de toetsen aan zijn gewoontes aanpassen.

- 1. Kies de toets van de afstandsbediening die u wenst te individualiseren.
- 2. Enkel voor de afstandsbediening DIAG42ACK, kies de stand van de schuifregelaar (hoge of lage stand).

3. Kies het besturingsnummer (2 of 3 cijfers) in het onderstaande overzicht, dat overeenstemt met de te programmeren besturing.

Voor een gebruik met een alarmsysteem

| Besturing            | Besturings<br>nummer | Besturing         | Besturings<br>nummer |
|----------------------|----------------------|-------------------|----------------------|
| Uit                  | 21                   | Groep Uit - 2     | 133                  |
| Noodoproep           | 22                   | Groep Uit 12      | 135                  |
| Aan                  | 23                   | Groep Uit 3 -     | 137                  |
| Stilalarm            | 24                   | Groep Uit 1-3-    | 139                  |
| Brandalarm           | 32                   | Groep Uit - 2 3 - | 141                  |
| Aan bij aanwezigheid | 33                   | Groep Uit 123 -   | 143                  |
| Stille besturing     | 36                   | Groep Uit4        | 145                  |
| Belsignaal           | 38                   | Groep Uit 1 4     | 147                  |
| Systeemstatus        | 129                  | Groep Uit - 2 - 4 | 149                  |
| Groep Uit 1          | 131                  | Groep Uit 12-4    | 151                  |

| Besturing         | Besturings<br>nummer |
|-------------------|----------------------|
| Groep Uit34       | 153                  |
| Groep Uit 1 - 3 4 | 155                  |
| Groep Uit - 2 3 4 | 157                  |
| Groep Uite 1234   | 159                  |
| Groep Aan 1       | 163                  |
| Groep Aan - 2     | 165                  |
| Groep Aan 12      | 167                  |
| Groep Aan 3 -     | 169                  |
| Groep Aan 1 - 3 - | 171                  |
| Groep Aan - 2 3 - | 173                  |
|                   |                      |

| Besturing         | Besturings<br>nummer |
|-------------------|----------------------|
| Groep Aan 123-    | 175                  |
| Groep Aan 4       | 177                  |
| Groep Aan 1 4     | 179                  |
| Groep Aan - 2 - 4 | 181                  |
| Groep Aan 12-4    | 183                  |
| Groep Aan 3 4     | 185                  |
| Groep Aan 1 - 3 4 | 187                  |
| Groep Aan - 2 3 4 | 189                  |
| Groep Aan 1234    | 191                  |
|                   |                      |

## Pour une utilisation avec un automatisme Diagral by Adyx

| Besturing                                 | Besturingsnummer | Besturing        | Besturingsnummer |
|-------------------------------------------|------------------|------------------|------------------|
| Ouverture / fermeture totale portail 1    | 51               | Montée volet 1   | 75               |
| Ouverture / fermeture partielle portail 1 | 53               | Descente volet 1 | 77               |
| Ouverture / fermeture totale portail 2    | 57               | Montée volet 2   | 81               |
| Ouverture / fermeture partielle portail 2 | 59               | Descente volet 2 | 83               |
| Ouverture / fermeture Garage 1            | 63               | Montée volet 3   | 87               |
| Ouverture / fermeture Garage 2            | 69               | Descente volet 3 | 89               |

#### 4. Voer de programmering als volgt door:

![](_page_9_Figure_13.jpeg)

#### OPGELET

• Elk cijfer van het besturingsnummer bepaalt het aantal keren dat men de toets van de afstandsbediening opeenvolgend moet indrukken. (cijfer "0" = 10 opeenvolgende indrukken)

• Indien tijdens het programmeren of op het einde ervan, het rode controlelampje 3 opeenvolgende malen knippert, betekent dit dat er een programmeringsfout werd gemaakt. In dit geval, herneem de procedure van bij het begin.

# 5. Programmering van het besturingstoetsenbord

## 5.1. Individualisering van een toets van het besturingstoetsenbord

De toetsen van het besturingstoetsenbord kunnen geïndividualiseerd worden om de besturingen aan uw gewoontes aan te passen (zie onderstaand overzicht)

Bovendien kan men via de individualisering de toegang (direct of gecodeerd) tot de besturingen op het toetsenbord bepalen.

OPGELET: in installatiemodus hebben de toetsenbordbesturingen een directe toegang.

#### Voor een gebruik met een alarmsysteem

| Besturing            | Besturings<br>nummer | Besturing         | Besturings<br>nummer |
|----------------------|----------------------|-------------------|----------------------|
| Uit                  | 21                   | Groep Uit - 2     | 133                  |
| Noodoproep           | 22                   | Groep Uit 12      | 135                  |
| Aan                  | 23                   | Groep Uit 3 -     | 137                  |
| Stilalarm            | 24                   | Groep Uit 1-3-    | 139                  |
| Brandalarm           | 32                   | Groep Uit - 2 3 - | 141                  |
| Aan bij aanwezigheid | 33                   | Groep Uit 123-    | 143                  |
| Stille besturing     | 36                   | Groep Uit4        | 145                  |
| Belsignaal           | 38                   | Groep Uit 1 4     | 147                  |
| Systeemstatus        | 129                  | Groep Uit - 2 - 4 | 149                  |
| Groep Uit 1          | 131                  | Groep Uit 12-4    | 151                  |

| Besturing         | Besturings<br>nummer |
|-------------------|----------------------|
| Groep Uit34       | 153                  |
| Groep Uit 1 - 3 4 | 155                  |
| Groep Uit - 2 3 4 | 157                  |
| Groep Uite 1234   | 159                  |
| Groep Aan 1       | 163                  |
| Groep Aan - 2     | 165                  |
| Groep Aan 12      | 167                  |
| Groep Aan 3 -     | 169                  |
| Groep Aan 1 - 3 - | 171                  |
| Groep Aan - 2 3 - | 173                  |
| Groep Aan - 2 3 - | 1/3                  |

| Besturing         | Besturings<br>nummer |
|-------------------|----------------------|
| Groep Aan 123-    | 175                  |
| Groep Aan4        | 177                  |
| Groep Aan 1 4     | 179                  |
| Groep Aan - 2 - 4 | 181                  |
| Groep Aan 12-4    | 183                  |
| Groep Aan 3 4     | 185                  |
| Groep Aan 1 - 3 4 | 187                  |
| Groep Aan - 2 3 4 | 189                  |
| Groep Aan 1234    | 191                  |
|                   |                      |

\*

1

\* \*

#### Pour une utilisation avec un automatisme Diagral by Adyx

| Besturing                                 | Besturingsnummer |  |
|-------------------------------------------|------------------|--|
| Ouverture / fermeture totale portail 1    | 51               |  |
| Ouverture / fermeture partielle portail 1 | 53               |  |
| Ouverture / fermeture totale portail 2    | 57               |  |
| Ouverture / fermeture partielle portail 2 | 59               |  |
| Ouverture / fermeture Garage 1 63         |                  |  |
| Ouverture / fermeture Garage 2 69         |                  |  |

| Besturing        | Besturingsnummer |
|------------------|------------------|
| Montée volet 1   | 75               |
| Descente volet 1 | 77               |
| Montée volet 2   | 81               |
| Descente volet 2 | 83               |
| Montée volet 3   | 87               |
| Descente volet 3 | 89               |
|                  |                  |

Om een toets te individualiseren, druk:

![](_page_10_Figure_13.jpeg)

#### 5.2. Programmering van de badges

5.2.1. Beperkte toegang tot de besturingen

De badges kunnen afzonderlijk een beperkte toegang hebben tot bepaalde besturingstoetsen of tot bepaalde groepen.

Enkel de toetsen of de groepen die tijdens de programmering werden geselecteerd, zijn toegankelijk tijdens het gebruik van de badge.

#### OPGELET: de verificatie van de geprogrammeerde beperkingen kan enkel gebeuren wanneer het toetsenbord in gebruiksmodus staat.

• Om een badge te beperken tot bepaalde besturingstoetsen, druk:

![](_page_10_Figure_20.jpeg)

Voorbeeld: om de badge 02 te beperken tot de toets "Groep 1 Aan", druk:

![](_page_10_Figure_22.jpeg)

• Om een badge te beperken tot bepaalde groepen, druk:

![](_page_11_Figure_1.jpeg)

Voorbeeld: om de badge 01 te beperken tot de Groep 2, druk:

![](_page_11_Figure_3.jpeg)

• Voor de annulering van de badgebeperkingen, druk:

![](_page_11_Figure_5.jpeg)

badgenummer van 01 tot 24

Voorbeeld: om de beperkingen van de badge 02 te annuleren, druk:

In dat geval zullen de beperkingen van de badge 02 opgeheven worden.

• Om een badge gelijktijdig tot bepaalde besturingstoetsen en tot bepaalde groepen te beperken Voorbeeld: om de badge 01 te beperken tot de In- en uitschakeling van Groep 1 en tot de toets "Groep 2 Aan", druk:

![](_page_11_Figure_10.jpeg)

5.2.2. Verbod of toelating van een badge

Het verbod of de toelating van een badge kan in de 3 werkingsmodi doorgevoerd worden. Een opgenomen badge wordt automatisch toegelaten. Om een badge toe te laten of te verbieden, druk:

|                   | * 3 *                        | **                                                  |
|-------------------|------------------------------|-----------------------------------------------------|
| Jrn 1             |                              |                                                     |
| hoofdtoegangscode | badgenummer<br>van 01 tot 24 | <ul> <li>0: verbod</li> <li>1: toelating</li> </ul> |

Voorbeeld: om de badge 1 te verbieden, druk:

|    | * | 3 0 1 | * | 0 | * * |
|----|---|-------|---|---|-----|
| Th |   |       |   |   |     |

# 5.3. Bijkomende toegangscodes

#### 5.3.1. Beperkte toegang tot de besturingen

De bijkomende toegangscodes kunnen afzonderlijk een beperkte toegang hebben tot bepaalde besturingstoetsen en tot bepaalde groepen. Enkel de toetsen of de groepen die tijdens de programmering werden geselecteerd, zijn toegankelijk tijdens het gebruik van de bijkomende toegangscode.

![](_page_12_Figure_3.jpeg)

• Om een bijkomende toegangscode gelijktijdig tot bepaalde besturingstoetsen en tot bepaalde groepen te beperken. Enkel de geselecteerde toetsen en groepen zijn toegankelijk tijdens de vorming van de bijkomende toegangscode.

Voorbeeld: om de bijkomende toegangscode 1 te beperken tot de In- en uitschakeling van Groep 1 en tot de toets "Groep 2 Aan", druk:

| 1234 * 201 * 1213 * 12                                                                                                    | 13*     | 1 2 * *                |
|----------------------------------------------------------------------------------------------------|---------|------------------------|
| In dat geval kan men met de bijkomende toegangscode 1<br>enkel de Groep 1 in- of uitschakelen en heeft men<br>toegang tot de toets "Groep 2 Aan" | Groep 1 | Toets<br>"Groep 2 Aan" |

#### 5.3.2. Verbod of toelating van een bijkomende toegangscode

Het verbod of de toelating van een bijkomende toegangscode kan in de 3 werkingsmodi doorgevoerd worden. Een geprogrammeerde bijkomende toegangscode wordt automatisch toegelaten. Om een bijkomende toegangscode toe te laten of te verbieden, druk:

![](_page_12_Figure_9.jpeg)

Voorbeeld: om de bijkomende toegangscode1 te verbieden,druk:

![](_page_12_Picture_11.jpeg)

# 5.4. Bij verlies van de hoofdtoegangscode van het toetsenbord

Om de nieuwe hoofdtoegangscode van het toetsenbord te programmeren, moeten deel **A** en nadien deel **B** van de procedure als volgt worden uitgevoerd:

#### A. Het systeem in installatiemodus zetten

• Als de hoofdtoegangscode van de centrale GEKEND IS Op het toetsenbord van de centrale het volgende invoeren:

![](_page_13_Figure_5.jpeg)

hoofdtoegangscode

#### • Als de hoofdtoegangscode van de centrale NIET GEKEND IS

- U gaat nu de alarmcentrale in gebruiksmodus van de muur losschroeven. Door dit doen worden de alarmmiddelen ingeschakeld.
- We raden u aan de correspondenten en de buren vooraf te verwittigen en de sirenes niet te lang te laten loeien.
- Het geluidsvolume van de sirene kan gehoorstoornissen veroorzaken. Het is aanbevolen de nodige voorzorgen te nemen bij het manipuleren en een gehoorkap te dragen:

![](_page_13_Figure_11.jpeg)

![](_page_13_Picture_12.jpeg)

- De centrale terug vastzetten op de muur.

#### B. De nieuwe hoofdtoegangscode van het toetsenbord programmeren

- Het toetsenbord openen (de zelfbeveiliging moet "minder gespannen" zijn):

## • DIAG45ACK

![](_page_13_Picture_17.jpeg)

![](_page_14_Figure_0.jpeg)

# DIAG46BCX

![](_page_14_Picture_2.jpeg)

![](_page_14_Picture_3.jpeg)

- Op het toetsenbord **\* 1 9 9 \* \*** invoeren, het toetsenbord biept, het controlelampje gaat groen branden.
- Het toetsenbord in installatiemodus zetten door **0 0 0 ( # 3 (# ) (# )** in te voeren.
- Het toetsenbord opnieuw aan de centrale aanleren:

![](_page_14_Figure_7.jpeg)

Sommige te eenvoudige sequenties zijn verboden, bijvoorbeeld: 0000, 1111, 2222, 3333, 4444, 1234. 9876...

De wijziging van de hoofdtoegangscode kan uitgevoerd worden in de 3 werkingsmodi: installatiemodus, of testmodus, of gebruiksmodus.

 Alvorens de hoofdtoegangscode te wijzigen, bekijk de drie voorbeelden hieronder en geef het volgende in:

![](_page_14_Figure_12.jpeg)

# 6. Programmering van de bewegings- en openingsdetectors

#### OPGELET: de parameterring kan enkel met open detectordoos worden uitgevoerd.

#### 6.1. Detectiegevoeligheid voor de bewegingsdetector DIAG20AVK

Als fabrieksinstelling is de detectiegevoeligheid standaard, u kan deze programmering wijzigen volgens de tabel hieronder.

| Parameternummer | Parameterwaarde | Kenmerken                                     |
|-----------------|-----------------|-----------------------------------------------|
| 1               | 1               | hoge gevoeligheid                             |
|                 | 2               | standaard gevoeligheid (fabrieksconfiguratie) |
|                 | 3               | gevoeligheid conform EN 50131-2-2 Graad 2     |

![](_page_15_Figure_5.jpeg)

#### Programmeringssequentie

![](_page_15_Figure_7.jpeg)

# 6.2. Het controlelampje brandt bij elke detectie in testmodus

In fabrieksconfiguratie is het oplichten van het controlelampje uitgeschakeld. U kunt deze programmering activeren zoals aangegeven in onderstaand overzicht.

| Parameternummer | Parameterwaarde | Kenmerken                                                       |
|-----------------|-----------------|-----------------------------------------------------------------|
| 2               | 1               | Niet actief conform EN 50131-2-2 Graad 2 (fabrieksconfiguratie) |
|                 | 2               | actief                                                          |

#### Programmeringssequentie

![](_page_16_Figure_4.jpeg)

# 6.3. Vorstdetectie voor elke bewegingsdetector

In fabrieksconfiguratie is de vorstdetectie niet geactiveerd. U kunt deze programmering wijzigen zoals aangegeven in onderstaand overzicht.

| Parameternummer | Parameterwaarde | Kenmerken                | Productreferentie                           |
|-----------------|-----------------|--------------------------|---------------------------------------------|
| 7               | 1               | vorsdetectie niet actief | DIAG20AVK, DIAG21AVK, DIAG22AVX, DIAG24AVX, |
|                 | 2               | Vorstdetectie actief     | DIAG24AVX, DIAG28AVX                        |
|                 | 3               | Vorstdetectie actief     | DIAG20AVK, DIAG21AVK, DIAG22AVX             |

#### Programmeringssequentie

![](_page_16_Figure_9.jpeg)

# 6.4. Gevoeligheidsinstelling van de bewegingsdetector "Speciaal huisdieren" DIAG21AVK

#### OPGELET: de detectorinstelling kan slechts doorgevoerd worden met open behuizing.

#### Instelling van het gevoeligheidsniveau

| Parameternummer | Parameterwaarde | Kenmerken                                              |
|-----------------|-----------------|--------------------------------------------------------|
| 3               | 1               | Niveau 1: standaardgevoeligheid (fabrieksconfiguratie) |
|                 | 2               | Niveau 2: gemiddelde gevoeligheid                      |
|                 | 3               | Niveau 3: sterke gevoeligheid                          |
|                 | 4               | Niveau 4: maximale gevoeligheid                        |

Wanneer men de plaatsingsregels respecteert, volstaat in de meeste gevallen het niveau 1 (fabrieksconfiguratie) om een ruimte doeltreffend te beveiligen en de alarminschakelingen veroorzaakt door huisdieren te vermijden. In functie van het huisdier en de configuratie van de ruimte kan men evenwel het gevoeligheidsniveau van de detector aanpassen om zo de zones te bepalen waar het huisdier al dan niet gedetecteerd zal worden.

![](_page_17_Figure_5.jpeg)

Indien u het gevoeligheidsniveau wenst aan te passen, ga dan als volgt te werk:

![](_page_17_Figure_7.jpeg)

Voorbeeld: instelling van een gemiddeld gevoeligheidsniveau: parameternummer 3, parameterwaarde 2.

![](_page_17_Figure_9.jpeg)

Verificatie: door het parameternummer te selecteren en dan te kijken hoeveel keer het controlelampje knippert, kan men de programmering van het gemiddeld gevoeligheidsniveau controleren.

![](_page_18_Figure_1.jpeg)

# 6.5. Programmering van het alarmniveau van de bewegingsdetectors

In fabrieksconfiguratie is het alarmniveau geprogrammeerd op "inbraak". U kunt deze programmering wijzigen via het onderstaande overzicht.

| Parameternummer | Parameterwaarde | Alarmniveau                    |
|-----------------|-----------------|--------------------------------|
| 4               | 1               | Inbraak (fabrieksconfiguratie) |
|                 | 2               | vooralarm                      |
|                 | 3               | afschrikking                   |
|                 | 4               | waarschuwing                   |

#### Programmeringssequentie:

Indien u het alarmniveau wenst te wijzigen, ga dan als volgt te werk:

![](_page_18_Figure_7.jpeg)

Verificatie: door het parameternummer te selecteren en dan te kijken hoeveel keer het controlelampje knippert, kan men de programmering van het alarmniveau controleren.

![](_page_18_Figure_9.jpeg)

# 6.6. Programmering van het alarmniveau van de openingsdetectors

In fabrieksconfiguratie is het alarmniveau geprogrammeerd op "inbraak". U kunt deze programmering wijzigen via het onderstaande overzicht.

|                      | Contactbeschrijving | Parameternummer | Alarmniveau                    | Parameterwaarde |
|----------------------|---------------------|-----------------|--------------------------------|-----------------|
|                      | Ingebouwd           | 4               | inbraak (fabrieksconfiguratie) | 1               |
| Openingsdetector     |                     |                 | vooralarm                      | 2               |
| Multicontactdetector |                     |                 | afschrikking                   | 3               |
|                      |                     |                 | waarschuwing                   | 4               |
| Multicontactdetector | Op afstand          | 5               | inbraak (fabrieksconfiguratie) | 1               |
|                      |                     |                 | vooralarm                      | 2               |
|                      |                     |                 | afschrikking                   | 3               |
|                      |                     |                 | waarschuwing                   | 4               |

#### Programmeringssequentie:

Indien u het alarmniveau wenst te wijzigen, ga dan als volgt te werk:

![](_page_19_Figure_5.jpeg)

Verificatie: door het parameternummer te selecteren en dan te kijken hoeveel keer het controlelampje knippert, kan men de programmering van het alarmniveau controleren.

![](_page_19_Figure_7.jpeg)

# 6.7. Parametrering van de detector DIAG29AVX

#### LET OP: de instelling van de detector mag alleen met open behuizing uitgevoerd worden.

| Functieomschrijving                                | Parameter<br>nummer | Parameter<br>waarde | Kenmerken                                                                                                    |
|----------------------------------------------------|---------------------|---------------------|----------------------------------------------------------------------------------------------------|
| Branden van het testcontrolelampje                 | 2                   | 1                   | Gedeactiveerd (bedrijfsinstelling)                                                                                                    |
| beeldensequentie op aanvraag                       | 2                   | 2                   | Geactiveerd                                                                                                    |
| Realdeneeguentie on converses (1)                  | e                   | 1                   | Toestemming geactiveerd (fabrieksinstelling)                                                                                                |
| Beeldensequentie op aanvraag (1)                   | 0                   | 2                   | Toestemming niet geactiveerd                                                                                                    |
| Transmissie van een<br>beeldensequentie (2)        | 8                   | 1                   | Toestemming geactiveerd (fabrieksinstelling)                                                                                                |
|                                                    |                     | 2                   | Toestemming niet geactiveerd                                                                                                    |
|                                                    |                     | 3                   | Toestemming geactiveerd en geen anomalie gesignaleerd als een<br>lokale opname niet mogelijk is omdat er geen micro SD-kaart<br>aanwezig is |
| Toewijzing van de inbraakgroep<br>voor beeldopname | 9                   | 1à4                 | De groep (van 1 tot 4) invoeren die tijdens het aanleren aan de centrale gekozen is                                                         |
|                                                    |                     | 9                   | Alle groepen (fabrieksinstelling)                                                                                                    |

(1) Beeldopname op aanvraag via de applicatie e-ONE.

(2) Als uw systeem uitgerust is met transmissieapparatuur en dat u beslist geen beelden door te sturen, kan, dankzij de parameter nr. 8 dat ingesteld is als 'toestemming niet geactiveerd', de beeldensequentie uitsluitend op de micro SD-kaart opgenomen worden (deze parameter hoeft niet gewijzigd te worden als uw systeem geen transmissieapparatuur heeft). In het geval dat de waarde van de parameter gewijzigd wordt, moet de detector opnieuw aangeleerd worden aan de centrale.

#### Programmeringssequentie

![](_page_20_Figure_6.jpeg)

Voorbeeld: een functie 'beeldensequentie op aanvraag' deactiveren: parameternummer 6, parameterwaarde 2.

![](_page_20_Figure_8.jpeg)

# 7. Overzicht van de parameters van de centrale

# Parameters van de hoofdtoegangscode

| Parameterbeschrijving                                                       | Programmering               | Parameters<br>fabrieksconfiguratie | Mogelijke waarden                                                                  | Gekozen<br>parameters |
|-----------------------------------------------------------------------------|-----------------------------|------------------------------------|------------------------------------------------------------------------------------|-----------------------|
| Wijziging van de<br>hoofdtoegangscode<br>(mogelijk in de 3<br>werkingsmodi) | PPPP * 50 * XXXX * XXXX * * | 0000                               | PPPP = actuele<br>hoofdtoegangscode<br>XXXX = nieuwe code<br>met 4, 5 of 6 cijfers |                       |
| Wijziging van het<br>cijferaantal van de<br>hoofdtoegangscode               | * 69 * X **                 | 4                                  | X = 4, 5 of 6                                                                      |                       |
| Wissen van de<br>hoofdtoegangscode (1)                                      | * 196 * * *                 | -                                  | -                                                                                  | -                     |

In te vullen

aan te

vullen

(1) Dit wissen is slechts mogelijk tijdens de 30 min. die volgen op het aansluiten van de batterijen van de centrale.

# Parameters van de centrale

| Parameterbeschrijving                                           | Programmering | Parameters<br>fabrieksconfiguratie                                                                                                    | Mogelijke waarden                                                                                                    | Gekozen<br>parameters |
|-----------------------------------------------------------------|---------------|----------------------------------------------------------------------------------------------------|----------------------------------------------------------------------------------------------------|-----------------------|
| Uitgangsvertraging                                              | * 1 * XX **   | 90 sec.                                                                                                    | XX = van 00 tot 90 sec                                                                                                    |                       |
| Ingangsvertraging                                               | * 2 * XX **   | 20 sec.                                                                                                    | XX = van 00 tot 90 sec                                                                                                    |                       |
| Belvertraging                                                   | * 3 * XX **   | 0 sec.                                                                                                    | XX = van 00 tot 60 sec.                                                                                                    |                       |
| Tijdsduur van het<br>belsignaal bij inbraak                     | * 4 * XXX **  | 90 sec.                                                                                                    | XXX = van 20 tot 180 sec.                                                                                                    |                       |
| Geluidsniveau<br>van de spraakmodule<br>en de signaleringen     | * 1 1 * X **  | gemiddeld = 4                                                                                                    | X = van 1 tot 8                                                                                                    |                       |
| Activering via<br>geluidsoproep of bel                          | * 13 * X **   | actief                                                                                                    | X = 0: inactief<br>1: actief                                                                                                    |                       |
| Opname van de<br>zelfbeveiligingsalarmen<br>in installatiemodus | * 14 * X **   | actief                                                                                                    | X = 0: inactief, geen<br>inschakeling<br>1: actief, inschakeling van<br>de telefoontransmissie                                                                                                    |                       |
| Opheffing van de<br>ingebouwde sirene                           | * 16 * X **   | Ingebouwde<br>sirene actief                                                                                                    | X = 0: sirene actief<br>1: sirene inactief                                                                                                    |                       |
| Taalkeuze<br>van de spraakmodule                                | * 17 * X **   | Frans                                                                                                    | X = 0: Frans<br>1: Italiaans<br>2: Duits<br>3: Spaans<br>4: Nederlands<br>5: Engels                                                                                                    |                       |
| Inschakeling van de<br>ingebouwde sirene<br>bij inbraak         | * 20 * X **   | actief                                                                                                    | X = 0: inactief<br>1: actief                                                                                                    |                       |
| Waarschuwing<br>"Beveiliging actief"                            | * 21 * X **   | actief                                                                                                    | X = 0: inactief<br>1: actief                                                                                                    |                       |
| Inschakeling<br>van de sirene bij<br>"Aan bij aanwezigheid"     | * 22 * X **   | actief<br>en verzwakt<br>alarmsignaal                                                                                                    | <ul> <li>X = 0: inactief</li> <li>1: actief en verzwakt<br/>alarmsignaal (<i>"Bip, bip, bip, bip, inbraak detector X"</i>)</li> <li>2: actief (luid gedurende<br/>15 sec.)</li> </ul>                                                                                                    |                       |
| Zelfbeveiliging<br>van de telefoonlijn                          | * 26 * X **   | actief: opname<br>van het alarm<br>in het incident-<br>enjournaal<br>+ vocale<br>signalering<br>+ transmissie<br>van het<br>storingsbericht<br>indien hulpme-<br>dia aanwezig | <ul> <li>X =</li> <li>0: actief: opname van het alarm in<br/>het incidentenjournaal + vocale<br/>signalering</li> <li>1: actief: opname van het alarm in<br/>het incidentenjournaal + vocale<br/>signalering + transmissie van het<br/>storingsbericht indien hulpmedia<br/>aanwezig</li> </ul> |                       |

# Parameters van de centrale (vervolg)

| _           |        |  |
|-------------|--------|--|
|             | aan te |  |
|             | "      |  |
| $ \subset $ | vullen |  |

| <b>D</b>                                                 |                |                                                                                                    |                                                                                                    |                       |
|----------------------------------------------------------|----------------|----------------------------------------------------------------------------------------------------|----------------------------------------------------------------------------------------------------|-----------------------|
| Parameterbeschrijving                                    | Programmering  | Parameters<br>fabrieksconfiguratie                                                                                                    | Mogelijke waarden                                                                                                    | Gekozen<br>parameters |
| Zelfbeveiliging<br>radioverbinding                       | * 27 * X * *   | actief 24u/24<br>(vocale<br>signalering +<br>opname in het<br>incidenten-<br>journaal)                                                                                                    | <ul> <li>X =</li> <li>0: inactief</li> <li>1: actief 24u/24 (vocale signalering +<br/>opname in het incidentenjournaal<br/>+ alarminschakeling)</li> <li>2: actief 24u/24 (vocale signalering +<br/>opname in het incidentenjournaal)</li> <li>3: actief 24u/24 (vocale signalering +<br/>opname in het incidentenjournaal<br/>+ enkel indien het systeem<br/>gewapend is: alarminschakeling<br/>en luid alarm)</li> </ul>                                                                                                    |                       |
| Signalering<br>van de radiostoringen                     | * 28 * X * *   | vocale<br>signalering<br>en telefoon-<br>transmissie                                                                                                    | <ul> <li>X =</li> <li>0: geen signalering</li> <li>1: vocale signalering<br/>en telefoontransmissie</li> <li>2: vocale signalering</li> </ul>                                                                                                    |                       |
| Inschakeling onmogelijk<br>zonder<br>activeringsopdracht | * 38 * X * *   | inactief                                                                                                    | 0: inactief<br>1: actief                                                                                                    |                       |
| Actieve groepen bij<br>aan bij aanwezigheid              | * 43 * XXXX ** | groep 1                                                                                                    | XXXX = groepskeuze: 1, 2, 3, 4                                                                                                    |                       |
| Blokkering<br>van de inschakeling                        |                | blokkering<br>van de<br>inschakeling<br>bij minstens<br>een van de<br>volgende<br>storingen:<br>• sabotage<br>• openge-<br>bleven<br>toegang(en)<br>bij in-<br>schakeling<br>De<br>geforceerde<br>inschakeling<br>is onmogelijk | <ul> <li>Blokkeringsstanden</li> <li>X =</li> <li>0: inactief</li> <li>1: blokkering van de inschakeling<br/>bij minstens een van de volgende<br/>storingen: <ul> <li>voedingsstoring</li> <li>sabotage</li> <li>radioverbindingsstoring</li> <li>opengebleven toegang(en) bij<br/>inschakeling</li> <li>De geforceerde inschakeling<br/>bij minstens een van de volgende<br/>storingen:</li> <li>sabotage</li> <li>opengebleven toegang(en) bij<br/>inschakeling</li> <li>De geforceerde inschakeling<br/>bij minstens een van de volgende<br/>storingen:</li> <li>sabotage</li> <li>opengebleven toegang(en) bij<br/>inschakeling</li> <li>De geforceerde inschakeling<br/>is onmogelijk</li> </ul> </li> <li>3: blokkering wanneer een<br/>supervisie (2) niet binnen<br/>de 20 min werd ontvangen of : <ul> <li>sabotage</li> <li>opengebleven toegang(en) bij<br/>inschakeling</li> <li>De geforceerde inschakeling<br/>is mogelijk (1)</li> </ul> </li> <li>4: blokkering wanneer een<br/>supervisie (2) niet binnen<br/>de 20 min werd ontvangen of: <ul> <li>sabotage</li> <li>opengebleven toegang(en) bij<br/>inschakeling</li> <li>De geforceerde inschakeling<br/>is mogelijk (1)</li> </ul> </li> <li>4: blokkering wanneer een<br/>supervisie (2) niet binnen<br/>de 20 min werd ontvangen of: <ul> <li>sabotage</li> <li>opengebleven toegang(en)<br/>en verificatie van de toegangen<br/>inschakeling en op het einde<br/>van de uitgangsvertraging.</li> <li>De geforceerde inschakeling<br/>is mogelijk (1)</li> </ul> </li> </ul> |                       |

# Parameters van de centrale (vervolg)

| Parameterbeschrijving                                                        | Programmering                                            | Parameters<br>fabrieksconfiguratie                | Mogelijke waarden                                                                                                    | Gekozen<br>parameters |
|------------------------------------------------------------------------------|----------------------------------------------------------|---------------------------------------------------|----------------------------------------------------------------------------------------------------|-----------------------|
| Signalering<br>van de storingen<br>via een biepsignaal                       | * 54 * X * *                                             | signalering<br>actief                             | 0: signalering inactief<br>1: signalering actief                                                                                                    |                       |
| Toekenning van een al<br>aangeleerde detector                                | * 60 * n° * G * T * *                                    |                                                   | n° = nummer van de<br>aangeleerde detector<br>G = groep van 1 tot 4<br>T = vertraging:<br>0: onmiddellijk<br>1: vertraagd                                                                                                    |                       |
| Automatische verwerping<br>van de toegangen                                  | * 61 * n° * X * *                                        | verwerpbare<br>toegang                            | n° = nummer van de<br>aangeleerde detector<br>X = 0: verwerpbaar<br>1: niet verwerpbaar                                                                                                    |                       |
| Carillon                                                                     | * 62 * n° * X * *                                        | inactief                                          | n° = nummer van de<br>aangeleerde detector<br>X = 0: inactief<br>1: actief                                                                                                    |                       |
| Vocale individualisering<br>van een inbraakdetector                          | ★ 6 6 ★ T ★ P # "bericht"<br># "herhaling van bericht" ★ | geen enkel op<br>voorhand<br>opgenomen<br>bericht | max. duur van het bericht: 3 sec.<br>T: toesteltype<br>2: detector<br>3: desturingstoestel<br>4: sirene<br>5: telefoonkiezer<br>P: nr van het toesteltype 01 tot 30                                                                                                    |                       |
| Datum                                                                        | * 70 * DD * MM * JJ * *                                  | DD: 01<br>MM: 01<br>JJ: 11                        | DD = van 01 tot 31 (dag)<br>MM = van 01 tot 12 (maand)<br>JJ = van 00 tot 99 (jaar)                                                                                                    |                       |
| Uur                                                                          | * 7 1 * UU * MM **                                       | UU: 00<br>MM: 00                                  | UU: van 00 tot 24 (uur)<br>MM: van 00 tot 59 (minuten)                                                                                                    |                       |
| Inschakeling<br>bij "zwak Vooralarm"                                         | * 73 * X * *                                             | geluidssignaal<br>(5 sec.)                        | X = 0: inactief<br>1: geluidssignaal (5 sec.)                                                                                                    |                       |
| Inschakeling<br>bij "luid Vooralarm"                                         | * 74 * X * *                                             | luid<br>geluidssignaal<br>(15 sec.)               | X = 0: inactief<br>1: luid geluidssignaal (15 sec.)                                                                                                    |                       |
| Belemmering van een<br>aangeleerd toestel                                    | * 1 9 0 * TT * n° * *                                    | -                                                 | N° van het toesteltype (TT)<br>TT =<br>2: detector<br>3: besturing (afstands- bediening,<br>toetsenbord)<br>4: sirene<br>5: RTC of GSM telefoonkiezer<br>7: RTC-telefoonkiezer (indien de<br>GSM reeds aangeleerd werd<br>als toesteltype n° 5)<br>n° = nummer van de te<br>belemmeren detector |                       |
| Reactivering van een<br>aangeleerd toestel                                   | * 191 * TT * n° * *                                      | -                                                 | n° = nummer van de te<br>belemmeren detector                                                                                                    |                       |
| Wissen van een<br>aangeleerd toestel                                         | * 194 * TT * n° * *                                      | -                                                 | n° = nummer van het te wissen<br>toestel                                                                                                    |                       |
| Algemeen wissen van de<br>aangeleerde toestellen                             | * 195 * * *                                              | -                                                 | -                                                                                                    |                       |
| Algemeen wissen van de<br>parameters: terugkeer<br>naar fabrieksconfiguratie | * 197 * * *                                              | -                                                 | -                                                                                                    |                       |
| Terugkeer naar<br>fabrieksconfiguratie                                       | * 198 * * *                                              | -                                                 | -                                                                                                    |                       |

aan te vullen

# 8. Samenvattend overzicht van de berichten van de centrale

## 8.1. De centrale signaleert de alarminschakelingen

De alarminschakelingen die sinds de laatste systeeminschakeling zijn opgetreden, worden vocaal door de centrale bij de systeemuitschakeling meegedeeld. Het vocale alarmgeheugen kan tot 10 alarminschakelingen onthouden; deze worden in chronologische volgorde meegedeeld. De vocale signalering deelt het volgende mee:

- de datum en het uur waarop het alarmtoestel werd ingeschakeld
- het soort alarmtoestel
- de identiteit van het toestel dat het alarm veroorzaakte.

OPGELET: het wissen van het alarmgeheugen gebeurt automatisch bij de volgende systeeminschakeling.

#### Inbraakbeveiliging

| Gesproken bericht van de centrale                                  | Incidenten                                                               |
|--------------------------------------------------------------------|--------------------------------------------------------------------------|
| "bip, datum, uur, inbraak<br>detector n°, groep n°"                | Inbraak in een vertrek beveiligd door een openings- of bewegingsdetector |
| "bip, datum, uur,<br>bevestigde inbraak,<br>detector n°, groep n°" | Verplaatsing van de inbreker langs een andere detector                   |

#### Personenbeveiliging

|         | Gesproken bericht van de centrale              | Incidenten                                               |
|---------|------------------------------------------------|----------------------------------------------------------|
| 24 u/24 | "bip, datum, uur,<br>noodoproep, besturing n°" | Inschakeling van een noodoproep via en besturingstoestel |

#### Technische beveiliging

|         | Gesproken bericht van de centrale                | Incidenten                                                             |
|---------|--------------------------------------------------|------------------------------------------------------------------------|
| 24 u/24 | "bip, datum, uur, technisch<br>alarm, detector X | Inschakeling van de functie "vorstvrij" op een bewegingsdetector       |
| 24 u/24 | "bip, datum, uur, technisch<br>alarm, detector X | Inschakeling van een universele zender verbonden aan technische sondes |

#### Brandbeveiliging

| Message vocal de la centrale |                                               | Incidenten                                                      |
|------------------------------|-----------------------------------------------|-----------------------------------------------------------------|
| 24 u/24                      | "bip, datum, uur,<br>brandalarm, detector X"  | Inschakeling van de brandbeveiliging door een detector          |
| 24 u/24                      | "bip, datum, uur,<br>brandalarm, bediening X" | Inschakeling van de brandbeveiliging door een besturingstoestel |

#### Beveiliging tegen systeemfraude

|         | Gesproken bericht van de centrale                              | Incidenten                                                |
|---------|----------------------------------------------------------------|-----------------------------------------------------------|
| 24 u/24 | bip, datum, uur,<br>zelfbeveiliging besturing n°"              | Poging tot het openen of het wegnemen van het toetsenbord |
| 24 u/24 | "bip, datum, uur,<br>zelfbeveiliging centrale"                 | Poging tot het wegnemen van de centrale                   |
| 24 u/24 | "bip, datum, uur,<br>zelfbeveiliging sirene n°"                | Poging tot het wegnemen van de sirene                     |
| 24 u/24 | "bip, datum, uur,<br>zelfbeveiliging detector n°,<br>groep n°" | Poging tot het openen of het wegnemen van een detector    |
| 24 u/24 | "bip, datum, uur,<br>zelfbeveiliging telefoonkiezer"           | Poging tot het openen of wegnemen van een telefoonkiezer  |
| 24 u/24 | "bip, datum, uur,<br>zelfbeveiliging radio"                    | Detectie van een radioverblinding                         |

# 8.2. De centrale memoriseert de storingen

De centrale controleert 24u/24 de status van de systeemtoestellen (met uitzondering van de afstandsbedieningen):

#### • de voeding,

- de zelfbeveiliging,
- de radioverbinding.

#### Spanningsstoringen op een toestel

#### De centrale signaleert de storingen:

- bij ontvangst van de in- of uitschakelingsinstructie,
- bij ondervraging van de systeemstatus.

| Gesproken bericht van de centrale           | Incidenten                            |
|---------------------------------------------|---------------------------------------|
| "bip, spanningsstoring<br>centrale"         | Lege batterijen op de centrale        |
| "bip, spanningsstoring<br>detector n°"      | Lege batterijen op een detector       |
| "bip, spanningsstoring<br>sirene n°"        | Lege batterijen op de sirene          |
| "bip, spanningstoring<br>telefoonkiezer n°" | Lege batterijen op een telefoonkiezer |
| "bip, spanningsstoring<br>besturing n°"     | Lege batterijen op een toetsenbord    |

#### Zelfbeveiligingsstoringen op een toestel

| Gesproken bericht van de centrale                       | Incidenten                                                                                                   |
|---------------------------------------------------------|----------------------------------------------------------------------------------------------------|
| "bip, storing zelfbeveiliging<br>centrale"              | Probleem met de zelfbeveiliging van de centrale, controleer de aanwezigheid van de zelfbeveiligingssluitring |
| "bip, storing zelfbeveiliging<br>detector n°, groep n°" | Probleem met de zelfbeveiliging van een detector                                                             |
| "bip, storing zelfbeveiliging<br>sirene n°"             | Probleem met de zelfbeveiliging van een sirene                                                               |
| "bip, storing zelfbeveiliging<br>telefoonkiezer n°"     | Probleem met de mechanische zelfbeveiliging van een telefoonkiezer                                           |
| "bip, storing zelfbeveiliging<br>besturing n°"          | Probleem met de zelfbeveiliging van een toetsenbord                                                          |

#### Storingen van de telefoonlijn

| Gesproken bericht van de centrale                | Incidenten                                                    |
|--------------------------------------------------|---------------------------------------------------------------|
| "bip, storing zelfbeveiliging<br>telefoonkiezer" | Niet-beschikbaarheid van de telefoonlijn (RTC-telefoonkiezer) |

## Radioverbindingsstoringen op een toestel

| Gesproken bericht van de centrale                       | Incidenten                                                                          |
|---------------------------------------------------------|-------------------------------------------------------------------------------------|
| "bip, storing radioverbinding<br>centrale"              | Verlies van de radioverbinding tussen de telefoonkiezer (RTC of GSM) en de centrale |
| "bip, storing radioverbinding<br>detector n°, groep n°" | Verlies van de radioverbinding tussen de detector en de centrale                    |
| "bip, storing radioverbinding<br>sirene n°"             | Verlies van de radioverbinding tussen de sirene en de centrale                      |
| "bip, storing radioverbinding<br>besturingstoestel"     | Verlies van de radioverbinding tussen een toetsenbord en de centrale                |

| <br> |
|------|
|      |
|      |
|      |
|      |
|      |
|      |
|      |
|      |
|      |
|      |
|      |
|      |
|      |
|      |
|      |
|      |
|      |
|      |
|      |
|      |
| <br> |
|      |
|      |
|      |
|      |
|      |
|      |
|      |
|      |
|      |
|      |
|      |
|      |
|      |
|      |
|      |
|      |
|      |
|      |
|      |
|      |
|      |
|      |
|      |
|      |
|      |
|      |
|      |
|      |
|      |
|      |
|      |
|      |
|      |
|      |
|      |
|      |
|      |
|      |
|      |

| <br> |
|------|
|      |
|      |
|      |
|      |
|      |
|      |
|      |
|      |
|      |
|      |
|      |
|      |
|      |
|      |
|      |
|      |
|      |
|      |
|      |
|      |
|      |
|      |
|      |

# diaĝral

#### Nous apprécions vos suggestions

Si vous avez des remarques pour l'amélioration de nos guides et de nos produits, n'hésitez pas à nous les communiquer par email (<u>info@hager.be</u>) en précisant la date d'achat du matériel. Nous vous en remercions par avance.

Pour obtenir des conseils lors de la pose de votre système ou avant tout retour de matériel à l'endroit où vous l'avez acheté, rendez-vous sur notre site web <u>www.diagral.be</u> où vous trouverez les réponses aux questions les plus fréquentes, les principales notices techniques, les vidéos qui vous aideront lors de la mise en œuvre...

Conservez précieusement votre preuve d'achat ou ticket de caisse qui fera office de garantie.

#### Uw suggesties interesseren ons

Indien u opmerkingen hebt ter verbetering van onze handleidingen en onze producten, aarzel dan niet deze per e-mail (<u>info@hager.be</u>) op te sturen, waarbij u de aankoopdatum van uw materiaal meedeelt. Bij voorbaat dank.

Om advies te verkrijgen tijdens het installeren van uw alarmsysteem of alvorens uw materiaal terug te brengen naar de plaats waar u het gekocht heeft, kan u steeds terecht op onze website <u>www.diagral.be</u> waar u antwoorden vindt op de meest gestelde vragen, de belangrijkste technische handleidingen, de video's die u zullen helpen bij de indienststelling... Bewaar zorgvuldig uw aankoopbewijs of kassaticket, het dient tevens als garantiebewijs.